> Connectez-vous à la plateforme (<u>https://aap.normandie-univ.fr/</u>) en utilisant vos identifiants : (cf. Comment se connecter à son compte)

> Cette page s'affiche :

Veuillez signer l'engagement de confidentialité

Signature de l'accord de confidentialité

Vous êtes invités à signer un **"Engagement de confidentialité"**. Merci de bien vouloir signer ce document avant d'accéder aux dossiers.

Signer l'engagement de confidentialité.

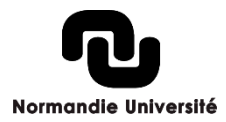

#### > Cliquez sur « signer l'engagement de confidentialité »

> Vous êtes renvoyé sur une page YouSign :

> Cliquez sur « Commencer »

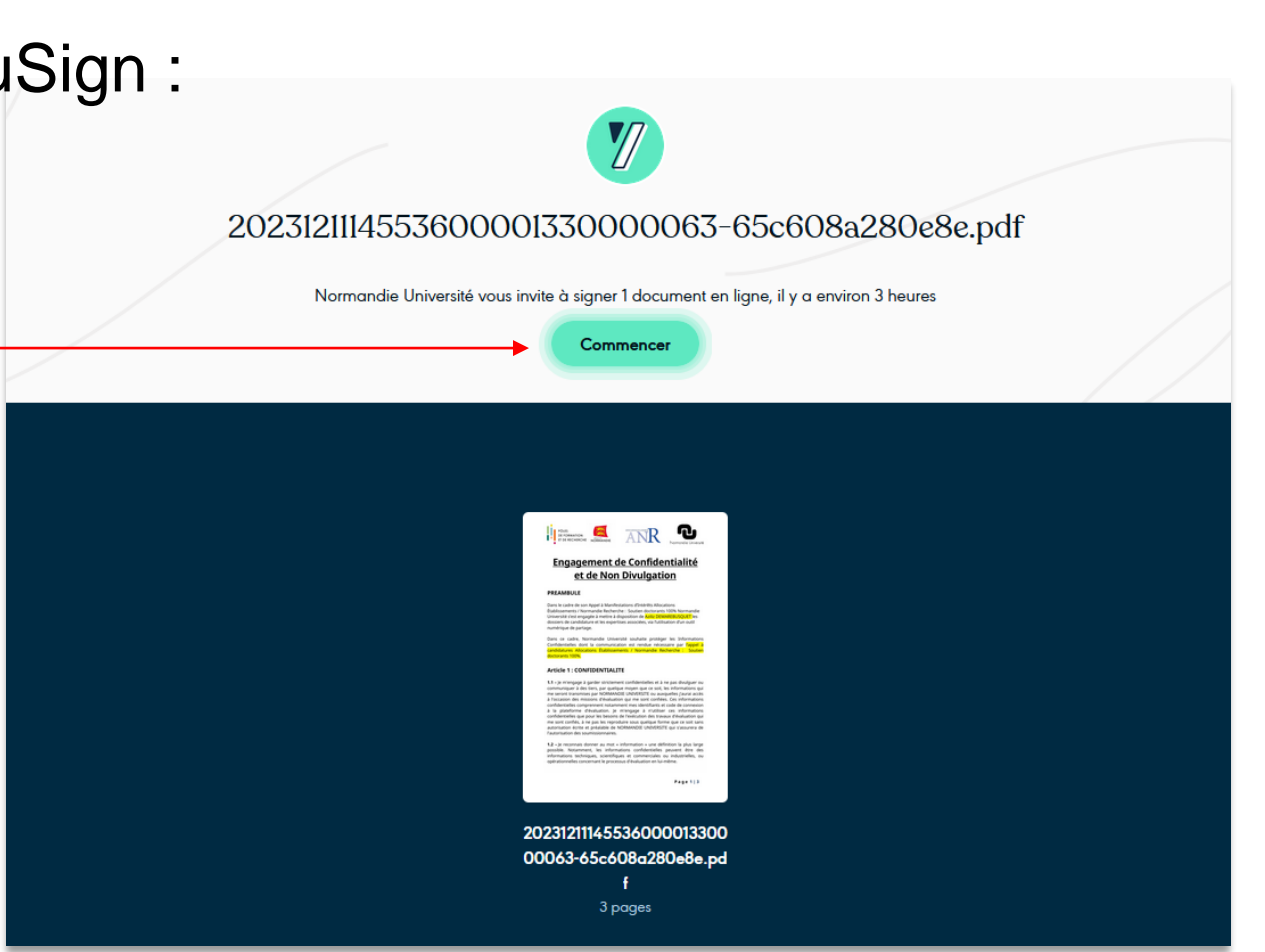

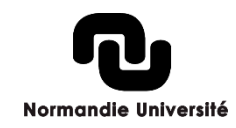

### > Comme indiqué, faites défiler le document

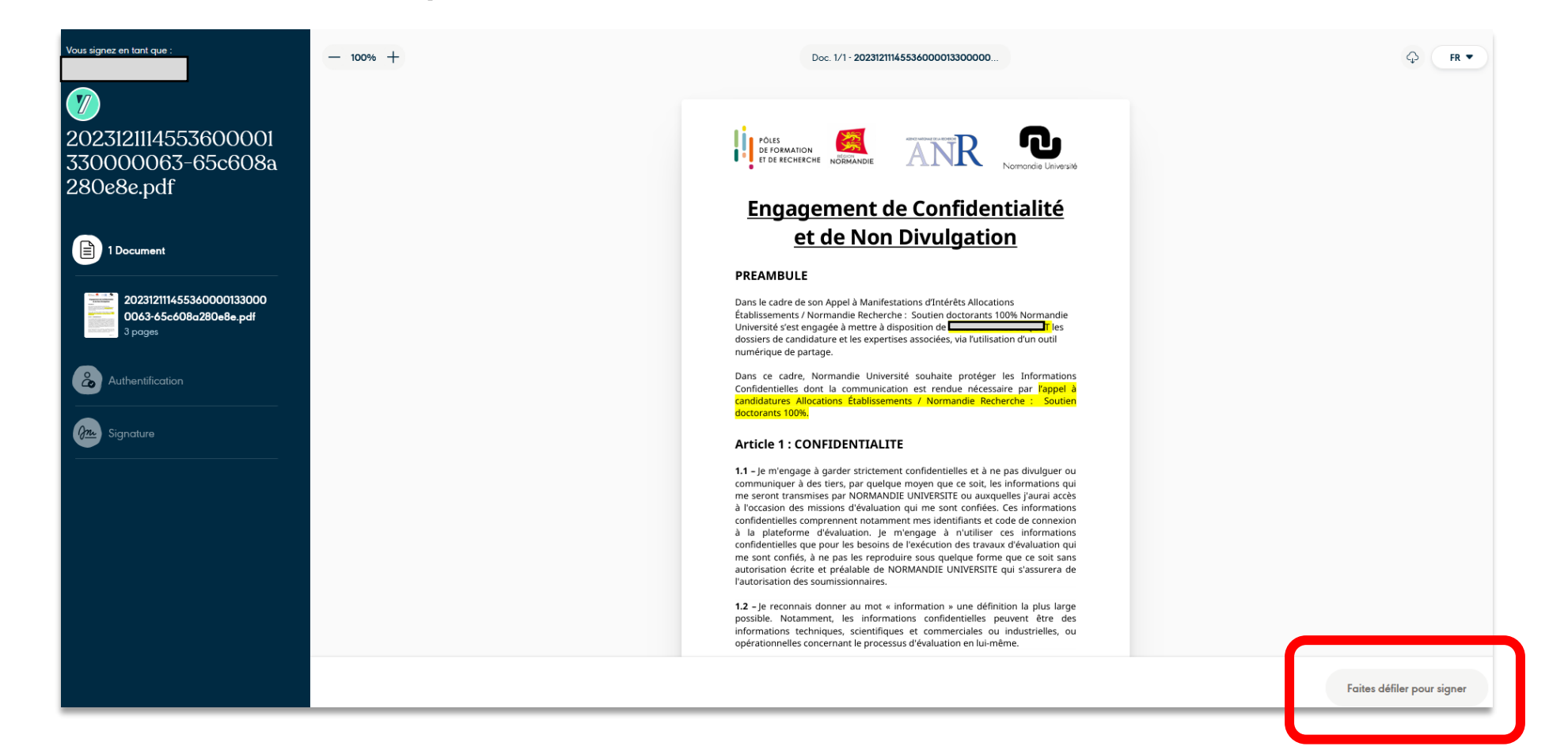

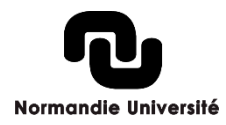

### > Après défilement du document, cliquez sur « Signer »

|                           |          | <ul> <li>une renonciación, pour la Parcie qui les communique, a la protección<br/>disformativas Castilidad de la companya havas a protección</li> </ul> |                      |
|---------------------------|----------|----------------------------------------------------------------------------------------------------|----------------------|
| Vous signez en tant que : | - 100% - | propri/                                                                                                    |                      |
|                           | - 100% + | - une c                                                                                                    | CU <sup>2</sup> PK • |
|                           |          | Confidentielles, d'un quelconque droit sur ces informations au profit de                                                                                |                      |
|                           |          | appartient en tout état de cause à la Partie dont elles émanent (sous                                                                                   |                      |
|                           |          | réserve des droits des tiers).                                                                                                    |                      |
| 2023121114553600001       |          |                                                                                                    |                      |
| 2023121114333000001       |          |                                                                                                    |                      |
| 330000063-65c608a         |          | Article 3 : DUREE                                                                                                    |                      |
| 280e8e ndf                |          | Les dispositions de confidentialité prévues au présent engagement                                                                                       |                      |
| 200eoe.pui                |          | s'appliqueront pendant toute la durée de ma mission pour NORMANDIE                                                                                      |                      |
|                           |          | UNIVERSITE et jusqu'à ce que lesdites informations soient publiquement                                                                                  |                      |
| -                         |          | divuiguees par NORMANDIE UNIVERSITE.                                                                                                    |                      |
| 1 Document                |          |                                                                                                    |                      |
|                           |          | La constanti o filosian 2004                                                                                                    |                      |
|                           |          | Le vendredi 9 fevrier 2024                                                                                                    |                      |
| 202312111455360000133000  |          |                                                                                                    |                      |
| 0063-65-608g280e8e.pdf    |          |                                                                                                    |                      |
| 3 pages                   |          |                                                                                                    |                      |
|                           |          |                                                                                                    |                      |
| -                         |          | V march 7 mpc                                                                                                    |                      |
| Authentification          |          |                                                                                                    |                      |
|                           |          |                                                                                                    |                      |
|                           |          |                                                                                                    |                      |
|                           |          |                                                                                                    |                      |
| Signature                 |          |                                                                                                    |                      |
|                           |          |                                                                                                    |                      |
|                           |          |                                                                                                    |                      |
|                           |          |                                                                                                    |                      |
|                           |          |                                                                                                    |                      |
|                           |          | Page 3   3                                                                                                    |                      |
|                           |          |                                                                                                    |                      |
|                           |          |                                                                                                    |                      |
|                           |          |                                                                                                    |                      |
|                           |          |                                                                                                    |                      |
|                           |          |                                                                                                    |                      |
|                           |          |                                                                                                    |                      |
|                           |          |                                                                                                    |                      |
|                           |          |                                                                                                    | •                    |
|                           |          |                                                                                                    |                      |
|                           |          |                                                                                                    | Signer               |
|                           |          |                                                                                                    |                      |

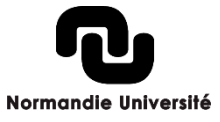

> Renseignez le code de sécurité reçu sur votre boite mail

|        | Article 3 : DUREE                                                                                                    |
|--------|----------------------------------------------------------------------------------------------------|
|        | Les dispositions de confidentialité prévues au présent engagement<br>s'appliqueront pendant toute la durée de ma mission pour NORMANDIE<br>UNIVERSITE et jusqu'à ce que lesdites informations soient publiquement<br>divulguées par NORMANDIE UNIVERSITE. |
|        | ↑ Revenir au document                                                                                                    |
|        |                                                                                                    |
|        | Confirmez votre identité                                                                                                    |
| Nous   | s venons d'envoyer un code de sécurité à                                                                                                    |
| afin d | e pouvoir passer à la signature du document. Si vous ne voyez pas                                                                                                    |
|        | notre e-mail, jetez un oeil à votre dossier Spam.                                                                                                    |
|        |                                                                                                    |
|        | Code non reçu ? Veuillez patienter 14 secondes                                                                                                    |
|        |                                                                                                    |
|        |                                                                                                    |
|        |                                                                                                    |
|        |                                                                                                    |
|        |                                                                                                    |
|        |                                                                                                    |

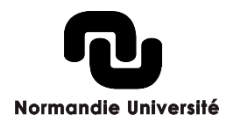

> Faites glisser le curseur ou maintenez Entrée appuyée pour signer

#### Article 3 : DUREE Les dispositions de confidentialité prévues au présent engagement s'appliqueront pendant toute la durée de ma mission pour NORMANDIE

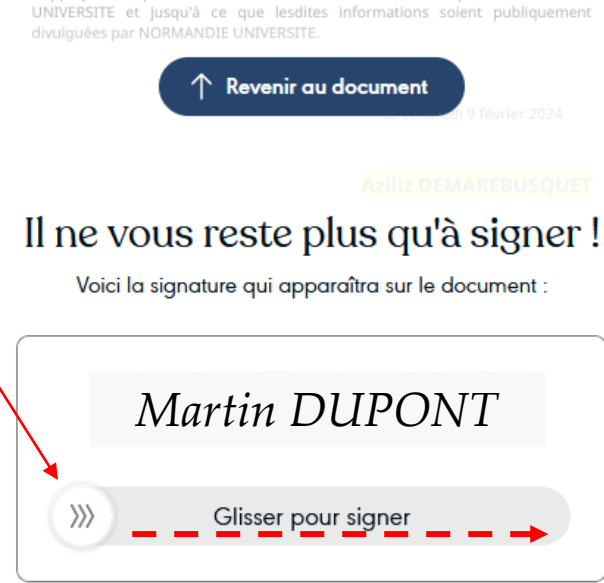

🕑 Dessiner ma signature

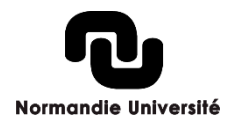

> Vous pouvez télécharger le document signé, si vous le souhaitez

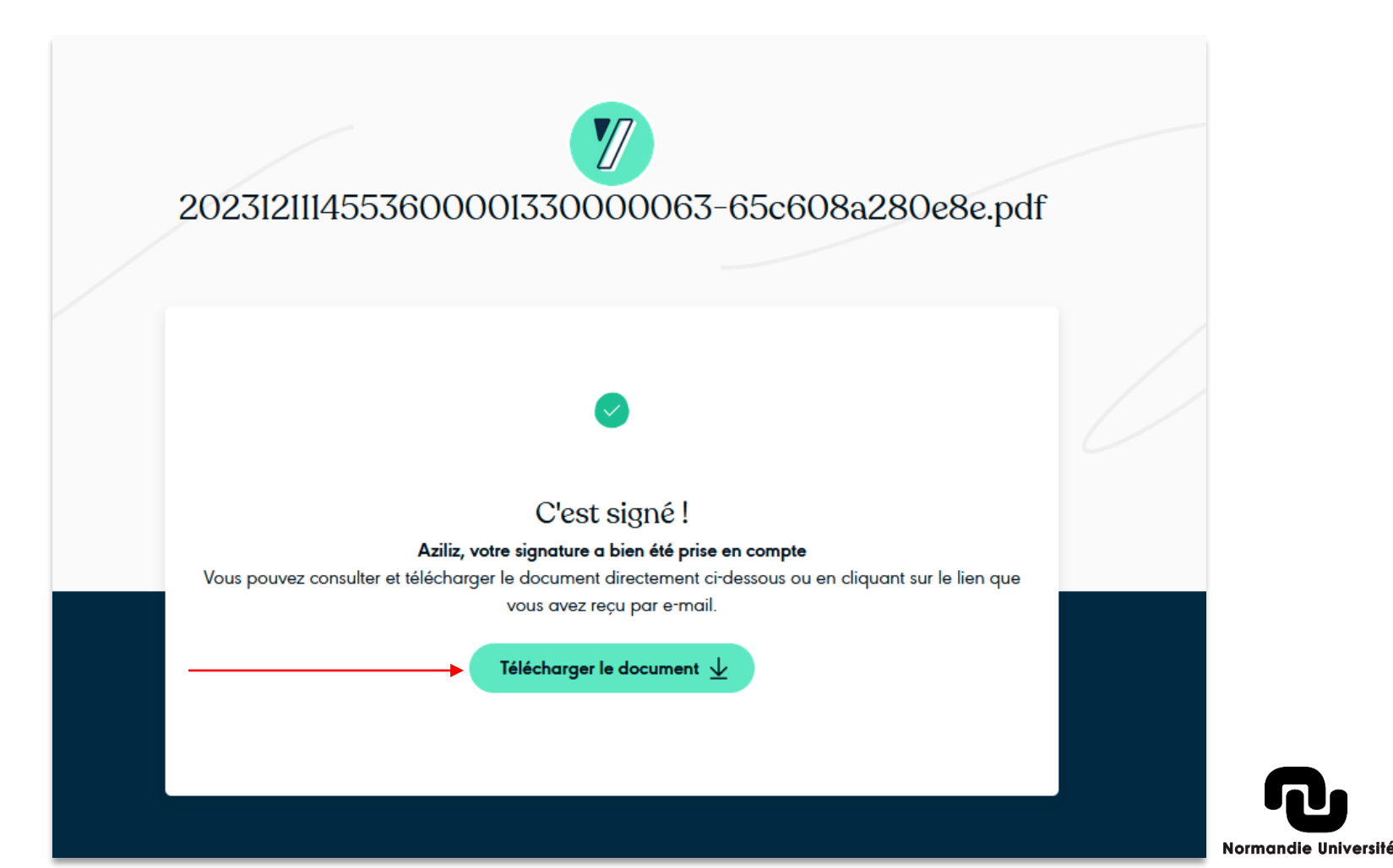